**User Manual** 

# K-BUS<sup>®</sup>KNX IP Router\_V1.0

### BNIPR-00/00.3

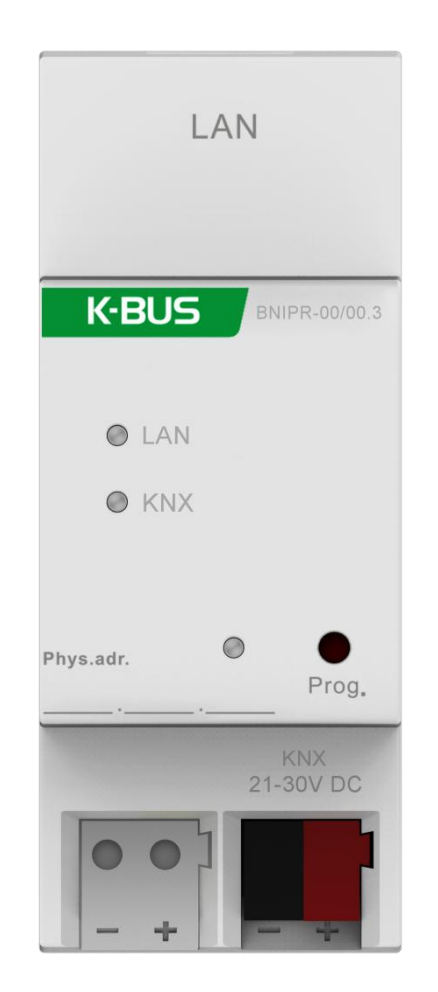

KNX/EIB Home and Building Control System

# Attentions

1. Please keep devices away from strong magnetic field, high

temperature, wet environment;

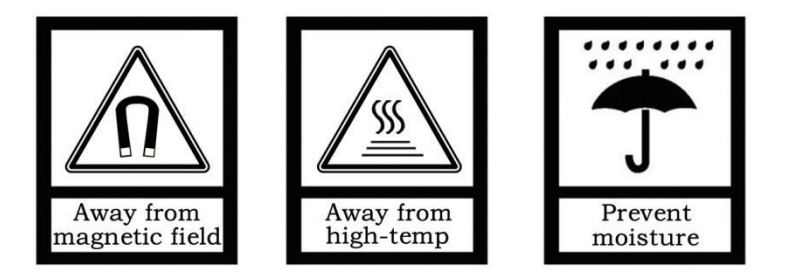

2. Do not fall the device to the ground or make them get hard impact;

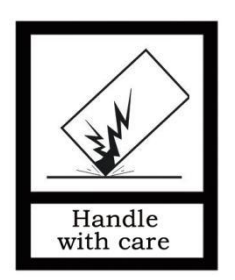

3. Do not use wet cloth or volatile reagent to wipe the device;

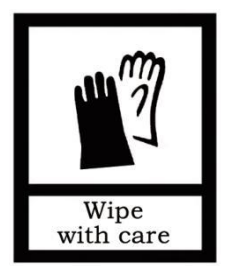

4. Do not disassemble the devices.

### Contents

| Chapter 1 Summary                                  | 1  |
|----------------------------------------------------|----|
| 1.1 Function overview                              | 2  |
| 1.2 Tunneling                                      | 3  |
| 1.3 Routing                                        | 3  |
| 1.4 KNX IP Routers                                 | 3  |
| Chapter 2 Technical Data                           | 4  |
| Chapter 3 Dimension diagram and Connection diagram | 5  |
| 3.1 Dimension diagram                              | 5  |
| 3.2 Connection diagram                             | 5  |
| Chapter 4 Planning and Application                 | 6  |
| 4.1 KNX Telegrams in the IP Network                | 6  |
| 4.1.1 The IP Router in a Network Installation      | 7  |
| 4.1.2 The IP Router as an Area Coupler             | 7  |
| 4.1.3 The IP Router in a Mixed System              | 7  |
| 4.1.4 The IP Router as a Line Coupler              | 8  |
| Chapter 5 Parameter setting description in the ETS | 9  |
| 5.1 Physical Address Assignment                    | 9  |
| 5.2 General                                        | 10 |
| 5.3 IP Configuration                               | 11 |
| 5.4 KNX Multicasting Address                       | 12 |
| 5.5 Main Line                                      | 13 |
| 5.6 Sub Line                                       | 14 |
| 5.7 ETS bus configuration interface                | 16 |
| Chapter 6 State of Delivery                        | 17 |
| Chapter 7 Web Configuration                        | 18 |

### **Chapter 1 Summary**

The IP Router can be used as line or backbone coupler. It provides a data connection between the upper KNXnet/IP line (main line or backbone) and the lower TP KNX bus line (sub line). The basic functionality of the IP Router is to couple the Ethernet with one or more KNX-TP lines. The IP Router features a galvanic isolation between the Ethernet and the KNX-TP line(s). Due to its flexibility the IP Router can be used as a line coupler e.g. to connect several KNX TP lines via Ethernet. And it can be used as a backbone coupler to connect several TP areas or different TP installation systems via Ethernet.

The main task of the IP Router is filtering the traffic according to the installation hierarchy. For group oriented communication the traffic is filtered according to the built-in filter tables.

With the ETS or any other KNX compatible commissioning tool the IP Router can be used as the programming interface. For this purpose the device provides up to 4 additional physical addresses that can be used for IP tunneling. The IP Router has no KNX communication objects for itself.

The IP Router is a Tunneling and Routing device. These features are described in the following sections in detail. The device front panel consists of three LEDs and one buttons to indicate the running communication status, these are described in detail in the following chapters.

The IP Router is a modular installation device. It can be installed in the distribution board on 35mm mounting rails according to EN 60715.

This manual provides the technical information about the IP Router as well as assembly and programming in detail for users, and explains how to use the interface device by the application examples.

### **1.1 Function overview**

The IP Router has the follow functions:

- The IP Router is one of the rare KNX IP routers on the market that supports long messages up to 240 bytes. In combination with the line coupler and the long messages are made possible (e.g. for energy metering applications).
- The IP Router favorably replaces a line coupler or an area coupler. Using LAN as a fast medium to exchange telegrams between lines and/or areas is the great advantage.
- The IP Router works with external power supply.
- Providing tunneling protocols and a connection point for the ETS (or any other tool to enable commissioning and monitoring) the ETS address for tunneling is not necessarily the one that is already configured. Four parallel connections are possible, one separate address for each and every connection.
- IACK sending on sent out messages is ETS configurable
- After no IACK response on a sent message the IP Router can repeat it up to three times. For physically addressed or for group addressed telegrams this can be configured via ETS independently. In case of an IACK response there will be no repetition. The failure mechanism of a negative IACK or BUSY is still maintained hereby.
- For networks with a high bus load a high internal amount of communication buffers is suitable.
- The IP Router is featuring a high internal amount of communication buffers being capable of smoothing peeks in the communication load course.
- The IP Router's ETS database entries are available for the ETS4 and upward.
- The IP Router supports KNXnet/IP, ARP, ICMP, IGMP, HTTP, UDP/IP, TCP/IP and DHCP.

### 1.2 Tunneling

The presence of the Internet Protocol (IP) has led to the definition of KNXnet/IP. KNXnet/IP provides the means for point-to-point connections like "KNXnet/IP Tunneling" for ETS and/or between a supervisory system and a KNX installation.

The KNXnet/IP Device Management provides configuring KNXnet/IP devices via the KNX network effectively. Additionally, with this the time required for network configurations is reduced.

### 1.3 Routing

Routing is the way of interconnecting KNX lines or areas via IP network(s) using KNXnet/IP. In IP networks the KNXnet/IP Routing defines how KNXnet/IP routers communicate with each other.

### **1.4 KNX IP Routers**

The IP Router is a KNX IP router. KNX IP routers are highly similar to TP line couplers. The only exception is that they use the communication medium Ethernet as their main line. However, it is also possible to integrate KNX end devices via IP directly. This makes the Ethernet a KNX medium.

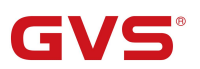

## Chapter 2 Technical Data

| Power supply              | Bus voltage                                   | 21-30V DC, via the KNX bus                  |
|---------------------------|-----------------------------------------------|---------------------------------------------|
|                           | Bus current                                   | <19.5mA, 24V; <15.5mA, 30V                  |
|                           | Bus consumption                               | <470mW                                      |
| Connections               | KNX                                           | Bus connection terminal (Red/Black)         |
|                           | LAN                                           | RJ45 socket for 100/10 Base-T               |
| Operating and             | LAN/LINK LED                                  | On: That network connect normally           |
| display                   |                                               | Flashing: The telegram traffic between      |
|                           |                                               | device and network                          |
|                           | KNX/LINK LED                                  | On: The KNX bus connect normally            |
|                           |                                               | Flashing: The telegram traffic between KNX  |
|                           |                                               | bus and device                              |
|                           | Programming/Running LED                       | Red: For assigning the physical address     |
|                           |                                               | Green flashing: The device running normally |
|                           | Programming button                            | For assigning the physical address          |
| Temperature               | Operation                                     | –5 °C + 45 °C                               |
|                           | Storage                                       | –25 °C + 55 °C                              |
|                           | Transport                                     | – 25 °C + 70 °C                             |
| Ambient                   | Humidity                                      | <93%, except dewing                         |
| Protection                | IP 20                                         | to EN 60529                                 |
| Dimensions                |                                               |                                             |
|                           | 36×90×64mm                                    |                                             |
| Weight                    | 36×90×64mm<br>0.1KG                           |                                             |
| Weight<br>Housing, colour | 36×90×64mm<br>0.1KG<br>Plastic housing, beige |                                             |

### Chapter 3 Dimension diagram and Connection diagram

### 3.1 Dimension diagram

**GVS**<sup>®</sup>

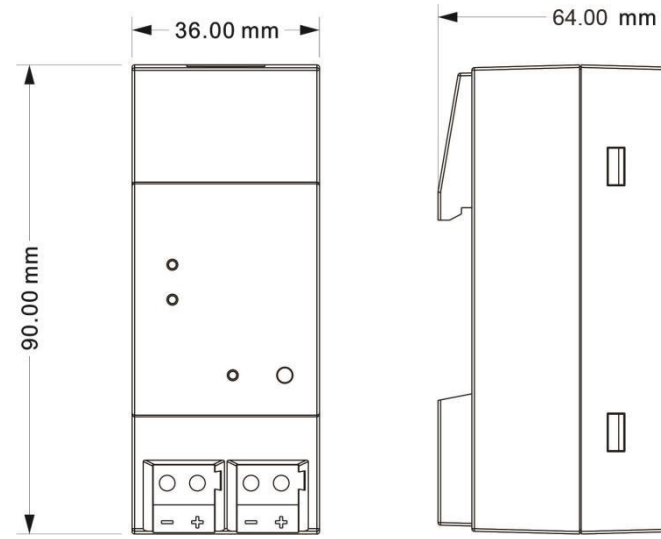

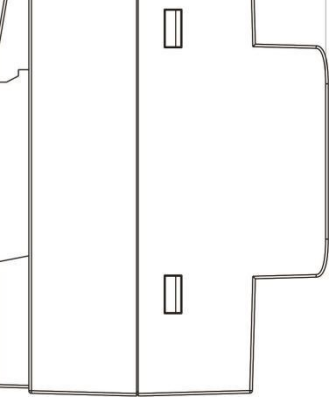

### 3.2 Connection diagram

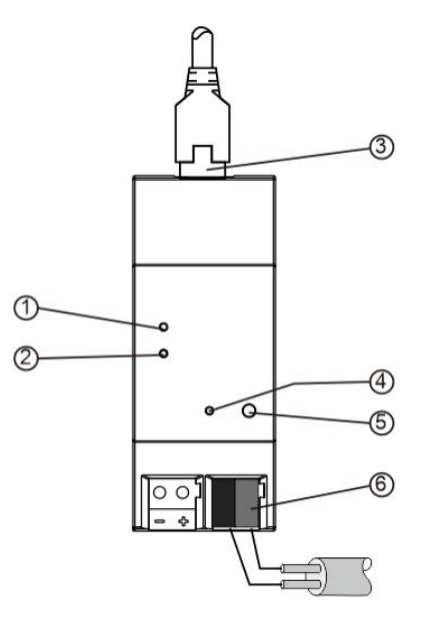

|   |             | On: That network connect normally |   | Programming   | Red: For assigning the physical address    |
|---|-------------|-----------------------------------|---|---------------|--------------------------------------------|
| 1 |             | Flashing: The telegram traffic    | 4 | /Running      | Green flashing: The device running         |
|   |             | between device and network        |   | LED           | normally                                   |
|   |             | On: The KNX bus connect normally  |   |               | Short press to assign the physical address |
| 2 |             | Flashing: The telegram traffic    | 5 | Programming   | Long press 5s to reset the IP address to   |
|   |             | between KNX bus and device        |   |               | the default address 192.168.2.200          |
| 3 | LAN connect | ion                               | 6 | KNX bus conne | ection terminal(Red/Black)                 |

### **Chapter 4 Planning and Application**

### 4.1 KNX Telegrams in the IP Network

The IP Router sends telegrams from/to the KNX to/from the IP network in accordance with the KNXnet/IP protocol specification. According to the default setting these telegrams are sent as multicast telegrams to the multicast IP address 224.0.23.12 port 3671. The multicast IP address 224.0.23.12 is the defined address for the KNXnet/IP from the KNX Association in conjunction with the IANA. This address should be preserved and used as defined. Only if it becomes necessary due to the existing network, it could be changed in the "General Parameters" as described in KNX Multicasting Address. During commissioning, it is important to note:

- All KNX IP devices that are intended to communicate with each other via IP network must have the same IP multicast address
- Multicast IP address 224.0.23.12 may need to be changed corresponding to the type of network and the setting of the network components
- IGMP (Internet Group Management Protocol) is used for the IP configuration to establish multicast group memberships
- If the IP address is changed from the IP side, it may sometimes happen that the ETS does not recognize the device anymore and the connection can no longer be established (tunneling uses IP address)
- As a precaution, always run a restart or change the address from the TP side
- Please ask your administrator if problems occur for the IP Address assignment
- According to the topology, the additional physical addresses (for tunnelling) always have to be assigned in the range of sub line addresses. For more information about the IP tunneling addresses please refer to Chapter 6.
- If a KNX/USB or KNX/IP interface is used to program a device of another line connected to a KNX IP Router, you should pay close attention to have the correct topology!

#### 4.1.1 The IP Router in a Network Installation

In a network installation the IP Router can either be used as a KNX area coupler or as a KNX line coupler.

#### 4.1.2 The IP Router as an Area Coupler

The IP Router can replace an area coupler in a KNX network. For this purpose it must receive the physical address of an area coupler (X.0.0,  $1 \le X \le 15$ ). In the ETS up to 15 areas can be defined with area couplers.

#### 4.1.3 The IP Router in a Mixed System

If it is necessary in a KNX system to use the IP Router at one point as an area coupler, e.g. office or home complex, and at another point as a line coupler, e.g. a remote underground garage or a pool; this is possible. It is only necessary to ensure that the IP Router used as a line coupler uses a line coupler address from a free addressing area. The following picture best illustrates the topology with IP Router routers as area and/or line couplers. Special attention needs to be paid that if a IP Router area coupler with address "1.0.0" already exists in the installation, no other IP Router line coupler (or any other KNX IP router) with address "1.1.0" already exists in the installation, no other installation, no other IP Router area coupler a IP Router area coupler with address "1.2.0,  $1 \le X \le 15$ " is allowed to be used in that network, and of course vice versa, if a IP Router line coupler with address "1.1.0" already exists in the installation, no other IP Router IP Router IP Router area coupler area coupler (or any other KNX IP router) with address "1.0.0" already exists "1.0.0" already exists in the installation.

A direct connection between two IP Routers is possible as well. In this case, the auto IP will assign each IP Router an IP address and the two IP Routers will communicate over either a normal or a crossed network cable.

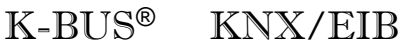

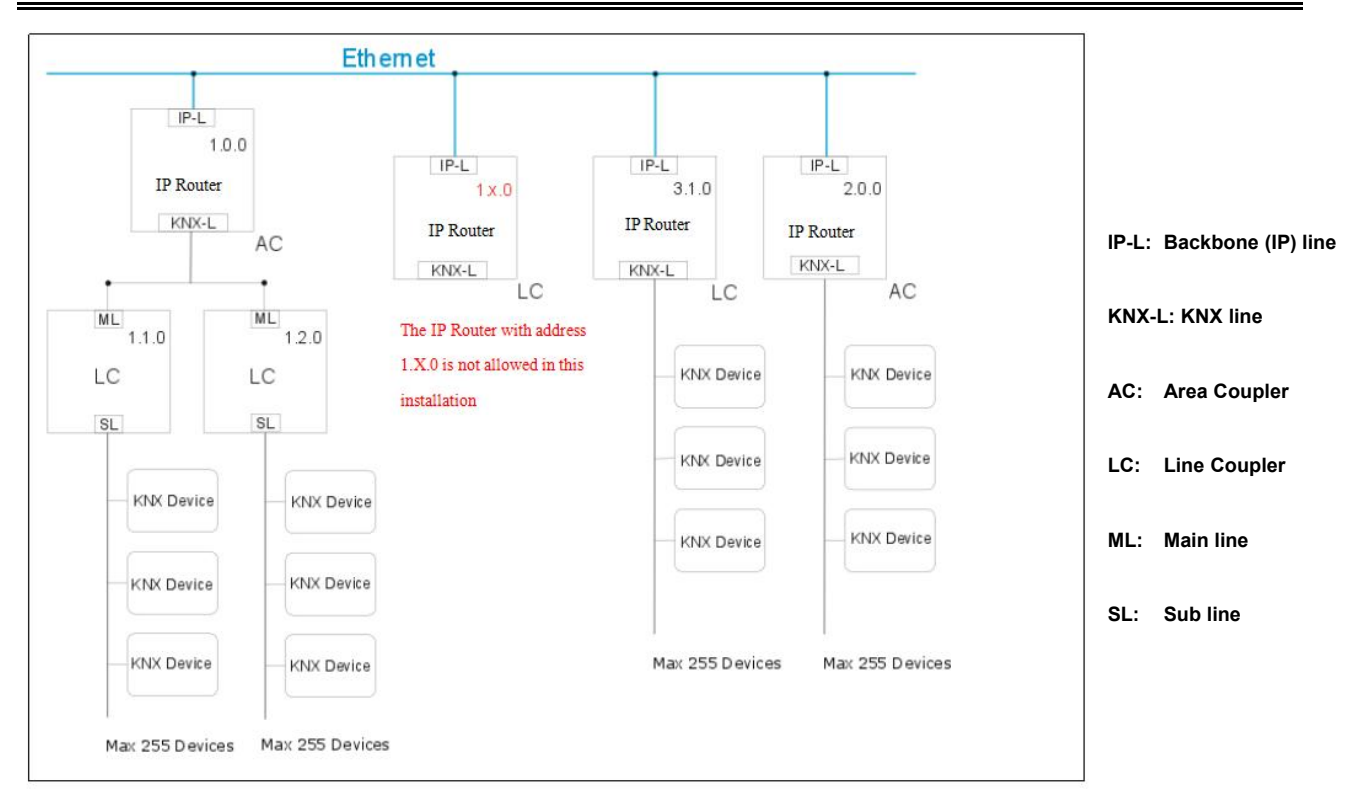

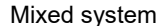

#### 4.1.4 The IP Router as a Line Coupler

The IP Router of a KNX network can assume the functionality of a line coupler. For this purpose it must have the physical address of a line coupler (X.Y.0,  $1 \le X \& Y \le 15$ ). In the ETS up to 225 lines can be defined (from 1.1.0 to 15.15.0).

When the coupler receives telegrams (for example during commissioning) that use physical addresses as destination addresses, it compares the physical addresses of the receiver with its own physical address and then decides whether it has to route the telegrams or not.

Due to telegrams with group addresses the coupler reacts in accordance with its parameter settings. During normal operation (default setting), the coupler only routes those telegrams whose group addresses have been entered in its filter table.

If the coupler routes a telegram and does not receive an acknowledgement, or if a bus device discovers a transmission error, the coupler repeats the telegram up to three times (depending on the corresponding parameter that is set to the device through the last ETS download). With the parameters "Repetitions if errors...", this behaviour can be set separately for both lines. These parameters should stay with the default setting.

#### The ETS does not provide an unload procedure for the application of the IP-Router !

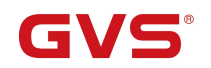

### **Chapter 5 Parameter setting description in the ETS**

### 5.1 Physical Address Assignment

| ()                                                                         | L,                  | 1        |       |      |
|----------------------------------------------------------------------------|---------------------|----------|-------|------|
| Settings C                                                                 | omments             | Informat | ion   |      |
| Name                                                                       |                     |          |       |      |
| KNX IP Router                                                              |                     |          |       |      |
| Individual Address                                                         | i.                  |          |       |      |
|                                                                            |                     |          | 0.000 |      |
|                                                                            |                     | 1.0      | 0 🗘   | Park |
| Description                                                                |                     | 1.0 ,    | 0 ‡   | Park |
| Description<br>Last Modified                                               | 2020/3/18           | 1.0 .    | 0 \$  | Park |
| Description<br>Last Modified<br>Last Downloaded                            | 2020/3/18           | 1.0      | 0 \$  | Park |
| Description<br>Last Modified<br>Last Downloaded<br>Serial Number           | 2020/3/18<br>-      | 1.0 .    | 0 \$  | Park |
| Description<br>Last Modified<br>Last Downloaded<br>Serial Number<br>Status | 2020/3/18<br>-<br>- | 1.0      | 0 \$  | Park |

Fig.5.1 Properties window in ETS

The physical address can be assigned by the properties window of the ETS, download or full download, need to press the programming button. After assignment the device restarts itself, LAN/LINK LED is not on indicates that the Ethernet cable is not properly connected.

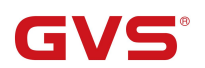

### 5.2 General

| 1.1.0 | KNX IP | Router | > General |
|-------|--------|--------|-----------|
|-------|--------|--------|-----------|

| General               | Host name                           | KNX IP Router      |   |
|-----------------------|-------------------------------------|--------------------|---|
| IP configuration      | Slow tunneling connections support  | 🔵 yes 🔘 no         |   |
| KNX multicast address | Switch-off time for Manual Function | 1 hour             |   |
|                       | Manual Function                     | pass all telegrams | - |
| Main line (KNX IP)    |                                     |                    |   |
| Subline (KNX TP)      |                                     |                    |   |

#### Fig. 5.2 Parameter window "General"

| ETS-Text            | Selection                          | Comment                                         |  |
|---------------------|------------------------------------|-------------------------------------------------|--|
|                     |                                    | Field to enter the device name (30 signs max.)  |  |
| Host name           | KNX IP Router                      | providing an easy search of the device with the |  |
|                     |                                    | ETS or with a KNXnet/IP visualization system.   |  |
| Slow tunneling      | Yes                                | Enchle to support alow tuppeling connections    |  |
| connections support | No                                 | Enable to support slow tunneling connections.   |  |
|                     |                                    | After expiry of this time period the Manual     |  |
| Switch-off time for | 10min 4h ann 4h anns 0h anns       | Function is switched off automatically.         |  |
| Manual Function     | 10min,1 <b>nour</b> ,4nours,8nours | Note: Currently this device does not supp       |  |
|                     |                                    | manual functions, it is a reserve parameter.    |  |
|                     | Disabled                           | Configuration setting for telegram routing when |  |
| Manual Eurotian     | Pass all telegrams                 | the Manual Function is active.                  |  |
|                     | Pass all physical telegrams        | Note: Currently this device does not support    |  |
|                     | Pass all Group telegrams           | manual functions, it is a reserve parameter.    |  |

#### Please note that the factory state of the IP router:

(1) The IP coupler does block all telegrams because the filter table is not defined

(2) The physical address is 15.15.0.

### 5.3 IP Configuration

**GVS**<sup>®</sup>

| General                                                                                             | HTTP port                                                                        | 0 80 0 8080                                                                              |
|----------------------------------------------------------------------------------------------------|----------------------------------------------------------------------------------|------------------------------------------------------------------------------------------|
| IP configuration                                                                                    | DHCP                                                                             | 🔵 do not use 🔘 use                                                                       |
| KNX multicast address                                                                               |                                                                                  |                                                                                          |
| Main line (KNX IP)                                                                                  |                                                                                  |                                                                                          |
| Subline (KNX TP)                                                                                    |                                                                                  |                                                                                          |
|                                                                                                    |                                                                                  |                                                                                          |
| KNX IP Router > IP con                                                                              | figuration<br>HTTP port                                                          | 80 💿 8080                                                                                |
| KNX IP Router > IP con<br>General<br>P configuration                                                | HTTP port<br>DHCP                                                                | <ul> <li>80</li></ul>                                                                    |
| KNX IP Router > IP con<br>General<br>P configuration                                                | HTTP port<br>DHCP<br>IP address                                                  | <ul> <li>80 8080</li> <li>do not use use</li> <li>192.168.192.241</li> </ul>             |
| KNX IP Router > IP con<br>General<br>P configuration<br>(NX multicast address                       | hfiguration<br>HTTP port<br>DHCP<br>IP address<br>Subnet mask                    | 80 (© 8080<br>(© do not use () use<br>192.168.192.241<br>255.255.248.0                   |
| KNX IP Router > IP con<br>General<br>P configuration<br>(NX multicast address<br>Main line (KNX IP) | Ifiguration<br>HTTP port<br>DHCP<br>IP address<br>Subnet mask<br>Default gateway | 80 (© 8080)<br>(© do not use () use<br>192.168.192.241<br>255.255.248.0<br>192.168.192.2 |

#### Fig 5.3 Parameter window "IP configuration"

| ETS-Text        | Selection               | Comment                                              |
|-----------------|-------------------------|------------------------------------------------------|
|                 | 80                      | Select one of the two official system ports.         |
|                 | 8080                    |                                                      |
|                 |                         | If DHCP is not used, following parameters are to be  |
|                 | Do not use              | set (see table below).                               |
|                 | Use                     | If DHCP is used, no further IP parameters have to be |
|                 |                         | set.                                                 |
| IP address      | 0-255.0-255.0-255.0-255 | IP Byte 1 to 4: manual input.                        |
| Subnet mask     | 0-255.0-255.0-255.0-255 | SM Byte 1 to 4: manual input.                        |
| Default gateway | 0-255.0-255.0-255.0-255 | DG Byte 1 to 4: manual input.                        |
| DNS server      | 0-255.0-255.0-255.0-255 | DNS Byte 1 to 4: manual input.                       |

### 5.4 KNX Multicasting Address

GVS

The multicast address 224.0.23.12 is the defined address for the KNXnet/IP from the KNX Association in conjunction with the IANA. This address shall only be changed if it becomes necessary due to the existing network.

1.1.0 KNX IP Router > KNX multicast address

| General               | System multicast | 🔘 do not use 🔵 use |        |
|-----------------------|------------------|--------------------|--------|
| IP configuration      | Byte 1           | 239                |        |
|                       | Byte 2 [0 - 255] | 0                  | *<br>* |
| KNX multicast address | Byte 3 [0 - 255] | 0                  | *<br>T |
| Main line (KNX IP)    | Byte 4 [0 - 255] | 0                  | *<br>* |
| Subline (KNX TP)      |                  |                    |        |

| ETS-Text                                                                          | Range                                   | Comment                                                                                                    |
|-----------------------------------------------------------------------------------|-----------------------------------------|----------------------------------------------------------------------------------------------------|
|                                                                                   |                                         | If "do not use" is selected, the address                                                                    |
| System multisast                                                                  | Do not use                              | is to be defined physically.                                                                                |
| System multicast                                                                  | Use                                     | If "use", the system multicast is                                                                           |
|                                                                                   |                                         | 224.0.23.12                                                                                                 |
| Byte 1<br>(of the IP routing multicast address)<br>This range is reserved for the | System: [224]<br>Physical: <b>[239]</b> | If System multicast address is used,<br>"224" is permanently set.<br>If Physical multicast address is used, |
| IP multicast address.                                                             |                                         | <sup>239</sup> is permanently set.                                                                          |
| Byte 2 [0 - 255]<br>(of the IP routing multicast address)                         | 0-255                                   | Can only be set manually if a physical multicast address is used.                                           |
| Byte 3 [0 - 255]<br>(of the IP routing multicast address)                         | 0-255                                   | Can only be set manually if a physical multicast address is used.                                           |
| Byte 4 [0 - 255]<br>(of the IP routing multicast address)                         | 0-255                                   | Can only be set manually if a physical multicast address is used.                                           |

Fig. 5.4 Parameter window "KNX multicast address"

Note: During commissioning it should be regarded that all KNX IP devices intended to communicate with each other via IP must use the same IP routing multicast address.

### 5.5 Main Line

#### 1.1.0 KNX IP Router > Main line (KNX IP)

| General               | Telegram routing                 | configure | • |
|-----------------------|----------------------------------|-----------|---|
| IP configuration      | Group telegrams: Main group 013  | filter    | • |
| KNX multicast address | Group telegrams: Main group 1431 | filter    | * |
| KitA matters address  | Physical telegrams               | filter    | • |
| Main line (KNX IP)    |                                  |           |   |
|                       |                                  |           |   |

Subline (KNX TP)

| ETS-Text   | Selection                       | Comment                                                        |
|------------|---------------------------------|----------------------------------------------------------------|
|            |                                 | - <u>Block</u> : no telegram is routed.                        |
|            | Croups: filtor, Dhysical: block | - Filter: only telegrams are routed which are entered in       |
|            | Groups, mer, Physical, block    | the filter table.                                              |
| Telegram   | Groups and Physical: filter     | - <u>Route</u> : the telegrams are routed.                     |
| routing    | Groups, route, Physical, liller | - <u>Configure</u> : the following parameters can be set       |
|            |                                 | physically.                                                    |
|            |                                 | This parameter is to be set depending on the planed            |
|            |                                 | configuration.                                                 |
| Group      | 1. transmit all(not             | 1. Group telegrams (main group $0\cdots 13$ ) are all routed.  |
| telegrams: | recommended)                    | 2. Group telegrams (main group $0\cdots 13$ ) are all blocked. |
| Main group | 2. block                        | 3. Group telegrams (main group $0\cdots 13$ ) are routed if    |
| 013        | 3. filter                       | entered in the filter table.                                   |
| Group      | 1. transmit all(not             | 1. Group telegrams (main group $14\cdots 31$ ) are all routed. |
| telegrams: | recommended)                    | 2. Group telegrams (main group 14…31) are all blocked.         |
| Main group | 2. block                        | 3. Group telegrams (main group $14\cdots 31$ ) are routed if   |
| 1431       | 3. filter                       | entered in the filter table.                                   |
|            | 1. transmit all(not             | 1. All physical telegrams are transmitted.                     |
| Physical   | recommended)                    | 2. No physical telegram is transmitted.                        |
| telegrams  | 2. block                        | 3. Only physical telegrams are routed based on the             |
|            | 3. filter                       | physical address.                                              |

#### Fig. 5.5 Parameter window "Main line"

Note: The parameter "transmit all" for Group telegrams and Physical telegrams is intended only for testing purposes and should not be set for normal operation.

### 5.6 Sub Line

1.1.0 KNX IP Router > Subline (KNX TP)

| General                | Telegram routing                                    | configure            | • |
|------------------------|-----------------------------------------------------|----------------------|---|
| IP configuration       | Group telegrams: Main group 013                     | filter               | • |
| KNX multicast address  | Group telegrams: Main group 1431                    | filter               | • |
| in in monicust douress | Physical telegrams                                  | filter               | * |
| Main line (KNX IP)     | Physical telegrams: Repetition if errors or subline | up to 3 repetitions  | * |
| Subline (KNX TP)       | Group telegrams: Repetition if errors on subline    | up to 3 repetitions  | • |
|                        | Telegram confirmation on subline                    | ◎ if routed ○ always |   |
|                        | Send confirmation on own telegrams                  | 🔵 yes 🔘 no           |   |
|                        | Configuration from subline (KNX TP)                 | allow Oblock         |   |
|                        |                                                     |                      |   |

Fig. 5.6 Parameter window "Sub line"

Note: If the parameter "Send confirmation on own telegrams" is set to "yes", with sending any own routed telegram the IP Router will systematically send an ACK.

| ETS-Text                               | Selection                                                                                                    | Comment                                                                                                    |
|----------------------------------------|----------------------------------------------------------------------------------------------------|----------------------------------------------------------------------------------------------------|
| Telegram<br>routing                    | Groups: filter, Physical:<br>block<br><b>Groups and Physical: filter</b><br>Groups: route, Physical:<br>filter<br>Groups and Physical: route<br>Configure | <ul> <li><u>Block</u>: no telegram is routed.</li> <li><u>Filter</u>: only telegrams are routed which are entered in the filter table.</li> <li><u>Route</u>: the telegrams are routed.</li> <li><u>Configure</u>: the following parameters can be set physically.</li> <li>This parameter is to be set depending on the planed configuration.</li> </ul> |
| Group<br>telegrams: Main<br>group 013  | <ol> <li>transmit all(not<br/>recommended)</li> <li>block</li> <li>filter</li> </ol>                                                                      | <ol> <li>Group telegrams (main group 013) are all routed.</li> <li>Group telegrams (main group 013) are all blocked.</li> <li>Group telegrams (main group 013) are routed if<br/>entered in the filter table.</li> </ol>                                                                                                    |
| Group<br>telegrams: Main<br>group 1431 | <ol> <li>transmit all(not<br/>recommended)</li> <li>block</li> <li>filter</li> </ol>                                                                      | <ol> <li>Group telegrams (main group 1431) are all routed.</li> <li>Group telegrams (main group 1431) are all blocked.</li> <li>Group telegrams (main group 1431) are routed if<br/>entered in the filter table.</li> </ol>                                                                                                    |

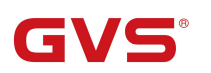

| Physical<br>telegrams                                           | <ol> <li>transmit all(not<br/>recommended)</li> <li>block</li> <li>filter</li> </ol> | <ol> <li>All physical telegrams are transmitted.</li> <li>No physical telegram is transmitted.</li> <li>Only physical telegrams are routed based on the physical address.</li> </ol>                                                                                                    |
|-----------------------------------------------------------------|--------------------------------------------------------------------------------------|----------------------------------------------------------------------------------------------------|
| Physical<br>telegrams:<br>Repetition if<br>errors on<br>subline | <ol> <li>no</li> <li>up to 3 repetitions</li> <li>one repetition</li> </ol>          | <ul> <li>After subline transmission error (e.g. due to missing receiver) Physical telegrams:</li> <li>1. The physical telegram is not repeated.</li> <li>2. The physical telegram is repeated up to 3 times.</li> <li>3. The physical telegram will be repeated only one time.</li> </ul> |
| Group<br>telegrams:<br>Repetition if<br>errors on<br>subline    | <ol> <li>no</li> <li>up to 3 repetitions</li> <li>one repetition</li> </ol>          | After subline transmission error (e.g. due to missing<br>receiver) Group telegrams:<br>1. The group telegram is not repeated.<br>2. The group telegram is repeated up to 3 times.<br>3. The group telegram will be repeated only once.                                                    |
| Telegram<br>confirmations<br>on subline                         | <b>1. if routed</b><br>2. always                                                     | <ol> <li>Routed telegrams to IP main line are confirmed by an<br/>ACK on the subline.</li> <li>Each telegram on the subline is confirmed by an ACK</li> </ol>                                                                                                    |
| Send<br>confirmation on<br>own telegrams                        | Yes<br>No                                                                            | <ol> <li>Telegrams sent out to the subline are confirmed by<br/>added ACK.</li> <li>No ACK confirmation</li> </ol>                                                                                                    |
| Configuration<br>from subline<br>(KNX TP)                       | <b>Allow</b><br>Block                                                                | If blocked an ETS download to the IP Router can occur<br>only via IP main line.                                                                                                    |

### 5.7 ETS bus configuration interface

Generally, after obtaining the device, to make the device work normally, we first need to configure the device with reasonable parameters and physical addresses in the ETS. The configuration of IP parameters should be defined according to the network environment, and the physical address of the device is defined according to the topology of the KNX system. After completing the configuration, download it to the device.

When IP router work normally, it can view the IP address, physical address, port number and other information of the device, as shown in Fig.5.7 below. In this interface, the physical address of IP Tunneling connection can be modified, such as 15.15.241.

| Current Interface                                        |                      |                   | 👍 IP Tunneling          |
|----------------------------------------------------------|----------------------|-------------------|-------------------------|
| 1.0.0 KNX IP Router 123<br>Individual Address: 15.15.241 |                      |                   | Name                    |
|                                                          | 1                    |                   | KNX IP Router 123       |
|                                                          | Import 上 Export      |                   | Host Individual Address |
| 🕹 新连接                                                    | 0.0.0.3671           |                   | 1.0.0                   |
| <ul> <li>Discovered Interfaces</li> </ul>                |                      |                   | Individual Address      |
| 🕹 1.0.0 KNX IP Router 123                                | 192.168.192.241:3671 | 1C:87:76:8F:57:9E | 15.15.241 Address free? |
| KNX USB Interface (Video-Star)                           |                      |                   | IP Address              |
| 👺 Realtek PCIe GBE Family Controller                     | 239.0.0.0            | 40:8D:5C:9A:10:E7 | Dort                    |
| Realtek PCIe GBE Family Controller                       | 239.0.0.0            | 40:8D:5C:9A:10:E7 | 3671                    |
| 😫 USB-STKNX (STmicroelectronics Intern                   | ational N.V.)        |                   | MAC Address             |
|                                                          |                      |                   | 1C:87:76:8F:57:9E       |

Fig.5.7 ETS bus configuration interface

### Chapter 6 State of Delivery

The IP Router is delivered with the following default factory settings:

| Physical address                                             | 15.15.0                        |  |  |  |  |  |
|--------------------------------------------------------------|--------------------------------|--|--|--|--|--|
|                                                              | 15.15.241                      |  |  |  |  |  |
| Physical address for ID tunneling connections                | 15.15.242                      |  |  |  |  |  |
| Physical address for IP tunneling connections                | 15.15.243                      |  |  |  |  |  |
|                                                              | 15.15.244                      |  |  |  |  |  |
| IP configuration                                             |                                |  |  |  |  |  |
| IP address assignment                                        | DHCP/Auto IP                   |  |  |  |  |  |
| IP routing multicast address                                 | 224.0.23.12                    |  |  |  |  |  |
| Main Line (IP Main line to TP Subline)                       |                                |  |  |  |  |  |
| Group telegrams (main group 013)                             | Filter (Filter table is empty) |  |  |  |  |  |
| Group telegrams (main group 1431)                            | Filter                         |  |  |  |  |  |
| Physical telegrams                                           | Filter                         |  |  |  |  |  |
| Sub Line (TP Subline to IP N                                 | lain line)                     |  |  |  |  |  |
| Group telegrams (main group 013)                             | Filter (Filter table is empty) |  |  |  |  |  |
| Group telegrams (main group 1431)                            | Filter                         |  |  |  |  |  |
| Physical telegrams                                           | Filter                         |  |  |  |  |  |
| Physical telegram: Repetition if errors on sub line (KNX TP) | Up to 3 repetitions            |  |  |  |  |  |
| Group telegram: Repetition if errors on sub line<br>(KNX TP) | Up to 3 repetitions            |  |  |  |  |  |
| Telegram confirmations on line (KNX TP)                      | If routed                      |  |  |  |  |  |
| Send confirmation on own telegrams                           | No                             |  |  |  |  |  |
| Configuration from sub line (KNX TP)                         | Allow                          |  |  |  |  |  |

### Chapter 7 Web Configuration

Web configuration is typically used to modify IP addresses and device names, and upgrade devices. Specific filtering tables, multicast, and other functions need to be configured in the ETS.

Enter the IP address of the device in the web browser to enter the web configuration interface of the IP router, as shown in Fig.7.1 below.

| $\rightarrow$ C (i) Not secure | 192.168.192.240            | 0 | į. |
|--------------------------------|----------------------------|---|----|
|                                |                            |   |    |
| Device Name:                   | KNXnetIP Router            |   |    |
| Software Version:              | 0.15                       |   |    |
| Firmware Date:                 | Jun 23 2021 09:22:11       |   |    |
| MAC Addr.:                     | 1C:87:76:90:60:55          |   |    |
| IP GetMethod:<br>(DHCP=4)      | 1                          |   |    |
| IP Addr.:                      | 192.168.192.240            |   |    |
| Subnet Mask:                   | 255.255.248.0              |   |    |
| Gateway:                       | 192.168.192.2              |   |    |
|                                | Save And Reset             |   |    |
| Select the firmware:           | Choose File No file chosen |   |    |

Fig.7.1 IP router web configuration interface

- ① Device Name: Display or set the device name.
- **②** Software Version: Display the software version.
- ③ Firmware Date: Display the date of the device firmware.
- **④ MAC Addr.:** Display the MAC address.

### K-BUS<sup>®</sup> KNX/EIB

(5) **IP GetMethod:** The method to get IP address. When the value is set to 1, it represents the fixed IP address. The custom IP address, subnet mask and default gateway can be entered below. When the value is set to 4, IP address is automatically assigned through the DHCP server.

**⑥** IP Addr.: Display or set the IP address.

**⑦** Subnet Mask: Display or set the subnet mask.

**(a)** Gateway: Display or set the gateway.

(9 **[Save And Reset]**: Click this button to save and reset after setting changes are completed. At this time, the page will jump to the interface as shown in Fig.7.2, indicating that the device is restarting. After restarting, the page will automatically return to the configuration interface.

| S KNXnetIP C | onfig      | × +             |          |  |  |
|--------------|------------|-----------------|----------|--|--|
| ← → C        | ▲ 不安全   19 | 2.168.195.46/co | nfig.cgi |  |  |

Fig.7.2

③ Select the firmware: It is used to upgrade the firmware of the device. Click the button [Choose File] to choose the firmware of the updated device, and then click the button [Upload] to update the device.

Note: If the user does not know or forget the IP address, reset the IP address of the device to the default address of 192.168.2.200 by long pressing the programming button 5s of the IP router, and then enter this IP address in the browser to enter the web configuration interface of the device and change the IP settings and then save.